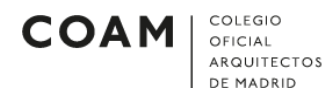

## MICROSOFT OUTLOOK

## Configurar cuenta de correo en Microsoft Outlook 2013 o superior

Para configurar una cuenta de correo en la aplicación Microsoft Outlook, deberán seguirse los siguientes pasos:

• Abrir el programa de correo Outlook. Al abrirlo, observará la siguiente pantalla (*Ilustración 1*). Pulsamos sobre *Archivo*.

| 📴 📰 🦘 🕫                                                                                                    | Outlook                     | para hoy - Outlook                                                                                                    | ? 📧 — 🗆 🗙                                                 |
|----------------------------------------------------------------------------------------------------|-----------------------------|----------------------------------------------------------------------------------------------------|-----------------------------------------------------------|
| ARCHIVO INICIO ENVIAR Y RECI                                                                                                    | BIR CARPETA VISTA           |                                                                                                    |                                                           |
| Nuevo mensaje de Nuevos<br>correo electrónico elementos *                                                                                                    | Eliminar Responder          | Mover a: ?<br>Al jefe<br>Correo electróni $\overline{v}$<br>Pasos rápidos<br>$r_s$<br>Mover $\overline{v}$<br>Mover $\overline{v}$ | Etiquetas<br>Filtrar correo electrónico *<br>Buscar       |
| ∡ Favoritos                                                                                                    | jueves, 15 de junio de 2017 | ,                                                                                                    | Personalizar Outlook para hoy                             |
| Bandeja de entrada<br>Elementos enviados                                                                                                    | Calendario                  | Tareas                                                                                                    | Mensajes                                                  |
| Elementos eliminados                                                                                                    |                             |                                                                                                    | Bandeja de entrada 0<br>Borrador 0<br>Bandeja de salida 0 |
| ▲ Archivo de datos de Outlook                                                                                                    |                             |                                                                                                    |                                                           |
| Bandeja de entrada<br>Borrador<br>Elementos enviados<br>Elementos eliminados<br>Bandeja de salida<br>Correo electrónico no deseado<br>Fuentes RSS<br>Carpetas de búsqueda |                             |                                                                                                    | ~                                                         |
| Correo Calendari                                                                                                    | o Personas Tareas           | •••                                                                                                    |                                                           |
|                                                                                                    |                             |                                                                                                    | 🔲 🗐+ 10 %                                                 |
|                                                                                                    | ///                         | istración 1                                                                                                    |                                                           |

• A continuación, nos aparecerá la siguiente pantalla. Pulsamos en Agregar cuenta.

| ¢                         | Outlook para hoy - Outlook                                                                                                    | ? | - | > |
|---------------------------|----------------------------------------------------------------------------------------------------|---|---|---|
| Información               | Información de cuentas                                                                                                    |   |   |   |
| Abrir y exportar          | No hay ninguna cuenta disponible. Agregue una cuenta de correo electrónico para habilitar las<br>características adicionales. |   |   |   |
| Guardar como              | 🕂 Agregar cuenta                                                                                                    |   |   |   |
| Guardar datos<br>adjuntos | Cuenta y la configuración de redes sociales                                                                                   |   |   |   |
| Imprimir                  | Configuración<br>de la cuenta *                                                                                               |   |   |   |
| Cuenta de<br>Office       | Limpieza de buzón                                                                                                    |   |   |   |
| Opciones                  | Herramientas archivando.<br>de limpieza -                                                                                     |   |   |   |
| Salir                     | Complementos COM deshabilitados y lentos                                                                                      |   |   |   |
|                           | Administrar Outlook.<br>complementos COM                                                                                      |   |   |   |

COLEGIO

OFICIAL ARQUITECTOS

COAM

Ilustración 2

• Al pulsar en *Agregar cuenta*, aparecerá la siguiente pantalla (*Ilustración 3*). Debemos asegurarnos que está marcada la opción *Configuración manual o tipos de servidores adicionales*. Pulsamos en *Siguiente*.

| Agregar cuenta                                                       |                                                                            | ×        |
|----------------------------------------------------------------------|----------------------------------------------------------------------------|----------|
| Configuración automática de la c<br>Configuración manual de una cuen | uenta<br>ta o conexión a otros tipos de servidores.                        | ×        |
| O Cuenta de correo electrónico                                       |                                                                            |          |
| Su nombre:                                                           | Fiemploy Volanda Sánchez                                                   |          |
| Dirección de correo electrónico:                                     | Ejemplo: yolanda@contoso.com                                               |          |
| Contraseña:                                                          |                                                                            |          |
| Repita la contraseña:                                                | Escriba la contraseña proporcionada por su proveedor de acceso a Internet. |          |
| Configuración manual o tipos de                                      | servidores adicionales                                                     |          |
|                                                                      | < Atrás Siguiente > 0                                                      | Cancelar |
|                                                                      | Ilustración 3                                                              |          |

• Al pulsar en *Siguiente*, aparecerá la siguiente pantalla (*Ilustración 4*). Debemos asegurarnos que está marcada la opción *POP o IMAP*. Pulsamos en *Siguiente*.

| Agregar cuenta                                                                              |                                                         |
|---------------------------------------------------------------------------------------------|---------------------------------------------------------|
| Elegir servicio                                                                             |                                                         |
| O Microsoft Exchange Server o servicio compatible                                           |                                                         |
| Conectarse a una cuenta de Exchange para tener acceso al corre<br>mensajes de correo de voz | eo electrónico, calendario, contactos, tareas y         |
| O Servicio compatible con Outlook.com o Exchange ActiveSync                                 |                                                         |
| Conectarse a servicios como Outlook.com para obtener acceso a<br>tareas                     | al correo electrónico, el calendario, los contactos y l |
| POP o IMAP                                                                                  |                                                         |
| Conectarse a una cuenta de correo electrónico de POP o IMAP                                 |                                                         |
|                                                                                             |                                                         |
|                                                                                             |                                                         |
|                                                                                             |                                                         |
|                                                                                             |                                                         |
|                                                                                             |                                                         |
|                                                                                             |                                                         |
|                                                                                             |                                                         |
|                                                                                             |                                                         |

COLEGIO

OFICIAL ARQUITECTOS

COAM

Ilustración 4

• Al pulsar en *Siguiente*, aparecerá la siguiente pantalla (*Ilustración 5*). Debemos asegurarnos que la información sobre el usuario, el servidor y el inicio de sesión está configurada exactamente igual (aunque con sus datos) que en la *Ilustración 5.* Pulsamos en *Más configuraciones...* 

|                                                                          |                                       | ļ                                                                                  |  |
|--------------------------------------------------------------------------|---------------------------------------|------------------------------------------------------------------------------------|--|
| Información sobre el usuario                                             |                                       | Configuración de la cuenta de prueba                                               |  |
| Su nombre:                                                               | Nombre Apellido                       | Le recomendamos que pruebe su cuenta para garan                                    |  |
| Dirección de correo electrónico:                                         | nrColegiadoApellido@coam              | que las entradas son conectas.                                                     |  |
| Información del servidor                                                 |                                       |                                                                                    |  |
| Tipo de cuenta:                                                          | POP3                                  | Propar configuración de la cuenta                                                  |  |
| Servidor de correo entrante:                                             | pop3.coam.es                          | Probar automáticamente la configuración de<br>la cuenta al hacer clic en Siguiente |  |
| Servidor de correo saliente (SMTP):                                      | smtp.coam.es                          | Entregar nuevos mensajes a:                                                        |  |
| Información de inicio de sesión                                          |                                       | Nuevo archivo de datos de Outlook                                                  |  |
| Nombre de usuario:                                                       | colnºcolegiado                        | O Archivo de datos de Outlook existente                                            |  |
| Contraseña:                                                              | *****                                 | Examinar                                                                           |  |
| Recorda<br>Requerir inicio de sesión utilizar<br>contraseña segura (SPA) | ar contraseña<br>ndo Autenticación de | Más configuraciones .                                                              |  |

Ilustración 5

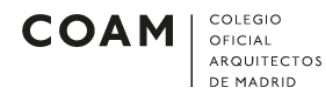

Al pulsar en Más configuraciones, aparecerá la siguiente pantalla (*Ilustración δ*).
Vamos a la pestaña Servidor de salida y marcamos las opciones al igual que en la *Ilustración 6*. Posteriormente pulsamos en Aceptar.

| onfigura | ación de correo ele                          | ctrónico de Internet                                                         | ×     |
|----------|----------------------------------------------|------------------------------------------------------------------------------|-------|
| General  | Servidor de salida                           | Avanzadas                                                                    |       |
| Mise     | rvidor de salida (SN<br>tilizar la misma con | /TP) requiere autenticación<br>figuración que mi servidor de correo de entra | da    |
|          | iiciar sesión utilizar                       | ndo                                                                          |       |
| N        | lombre de usuario;                           |                                                                              | ]     |
| C        | ontraseña;                                   |                                                                              |       |
|          |                                              | Recordar contraseña                                                          |       |
| Ĩ        | Requerir Autentio                            | cación de contraseña segura (SPA)                                            |       |
| OIn      | liciar sesión en el se                       | ervidor de correo <mark>d</mark> e entrada antes de enviar o                 | orreo |
|          |                                              |                                                                              |       |
|          |                                              |                                                                              |       |

Ilustración 6

• Al pulsar en *Aceptar*, se cerrará la ventana y volveremos a ver la configuración anterior (*Ilustración 7*). Pulsamos en *Siguiente*.

| Especifique la configuración de s                                        | ervidor de correo para su cuenta.     | 1                                                                                  |  |
|--------------------------------------------------------------------------|---------------------------------------|------------------------------------------------------------------------------------|--|
| Información sobre el usuario                                             |                                       | Configuración de la cuenta de prueba                                               |  |
| Su nombre:                                                               | Nombre Apellido                       | Le recomendamos que pruebe su cuenta para garant                                   |  |
| Dirección de correo electrónico:                                         | olegiado Apellido@coam.es             | que las entradas son conectas.                                                     |  |
| Información del servidor                                                 |                                       | Probar configuración de la cuenta                                                  |  |
| Tipo de cuenta:                                                          | POP3                                  |                                                                                    |  |
| Servidor de correo entrante:                                             | pop3.coam.es                          | Probar automáticamente la configuración de<br>la cuenta al hacer clic en Siguiente |  |
| Servidor de correo saliente (SMTP):                                      | smtp.coam.es                          | Entregar nuevos mensajes a:                                                        |  |
| Información de inicio de sesión                                          |                                       | Nuevo archivo de datos de Outlook                                                  |  |
| Nombre de usuario:                                                       | colnºcolegiado                        | O Archivo de datos de Outlook existente                                            |  |
| Contraseña:                                                              | ******                                | Examinar                                                                           |  |
| Recorda<br>Requerir inicio de sesión utilizar<br>contraseña segura (SPA) | ar contraseña<br>ndo Autenticación de | Más configuraciones                                                                |  |

Ilustración 7

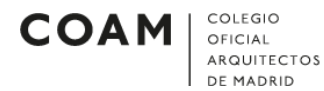

• Al pulsar en *Siguiente*, se nos abrirá la siguiente ventana (*Ilustración 8*). Debemos asegurarnos que las tareas tienen el símbolo √. Pulsamos en *Cerrar*.

| Configuración de la cuenta de prueba                                                                              |                                    |                   |
|----------------------------------------------------------------------------------------------------|------------------------------------|-------------------|
| Pruebas completadas correctamente. Haga clic en C                                                                 | errar para continuar.              | Detener<br>Cerrar |
| Tareas<br>Tareas<br>✓ Iniciar sesión en el servidor de correo entr<br>✓ Enviar mensaje de correo electrónico de p | Estado<br>Completado<br>Completado |                   |
| llustrac                                                                                                    | ión 8                              |                   |

• En la siguiente pantalla que se nos abre (*Ilustración 9)*, pulsamos en *Finalizar*.

| Agregar cuenta                                                   | × |
|------------------------------------------------------------------|---|
|                                                                  |   |
| ¡Hemos terminado!                                                |   |
| Tenemos toda la información necesaria para configurar la cuenta. |   |
|                                                                  |   |
|                                                                  |   |
|                                                                  |   |
|                                                                  |   |
|                                                                  |   |
|                                                                  |   |
| Agregar otra cuenta                                              |   |
|                                                                  |   |
|                                                                  |   |
| < Atrás <b>Finalizar</b>                                         |   |

llustración 9

• Ya estaría configurada la cuenta de correo del COAM en Microsoft Outlook.